## PASO A PASO PARA REALIZAR EL PAGO DE LA INSCRIPCION

Paso 1. Inicio de pago.

## Inscripciones

| Estimados<br>La plataforma se<br>2020 a las 10:00 | <b>estudiant</b><br>e encuentra ha<br>) a.m. | t <b>es</b><br>abilitada para realiz | zar la inscripción y | su correspond    | iente pago h | nasta el día 24 | 4 de noviembre de |
|---------------------------------------------------|----------------------------------------------|--------------------------------------|----------------------|------------------|--------------|-----------------|-------------------|
| La plataforma se<br>2020 a las 10:00              | e encuentra ha<br>) a.m.                     | abilitada para realiz                | zar la inscripción y | su correspond    | iente pago h | asta el día 24  | 4 de noviembre de |
|                                                   |                                              |                                      |                      |                  |              |                 |                   |
| A continuación p                                  | oodrás accede                                | er dando click a cad                 | da paso para realiz  | ar la inscripció | n.           |                 |                   |
| Paso 1: Inscripc                                  | iones                                        |                                      |                      |                  |              |                 |                   |
| Paso 2: Pago en                                   | n línea                                      |                                      |                      |                  |              |                 |                   |

## Paso 2. Da clic en "Ir a Pagos en línea".

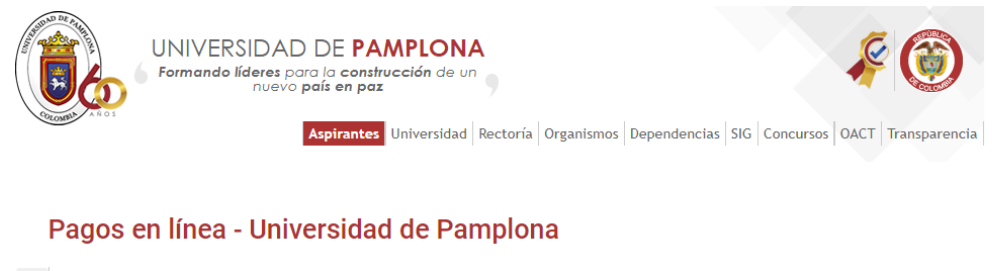

| f   | Bienvenido a la zona de Pagos en línea de la Universidad de Pamplona. A través de este nuevo servicio web<br>hacemos más ágil y sencillo ponerse al día en el pago de sus obligaciones institucionales. |
|-----|----------------------------------------------------------------------------------------------------|
| y   | Servicios como comedor estudiantil liquidaciones inscripciones financiaciones biblioteca entre otros abora                                                                                              |
| G÷  | pueden ser cancelados a través de esta modalidad, con tarjetas débito y crédito, y los pagos se verán                                                                                                   |
|     | renejados de manera inmediata en el sistema de la institución, agilizando los procesos asociados dentro de<br>la institución.                                                                           |
|     | Lo invitamos a consultar la situación de sus pagos pendientes con la Universidad de Pamplona y a utilizar                                                                                               |
| SMS | esta nueva herramienta                                                                                                    |
|     | Ir a Pagos en línea                                                                                                    |
| S   |                                                                                                    |
|     | Universidad de Pamplona: Formando líderes para la construcción de un nuevo país en paz                                                                                                    |

Institución de Educación sujeta a Inspección y Vigilancia del Ministerio de Educación Nacional

Paso 3. Diligencia tus datos personales para acceder al pago en línea.

| Académico/Pagos Online |                                         |  |
|------------------------|-----------------------------------------|--|
|                        |                                         |  |
|                        | Universidad de                          |  |
|                        | Pamplona                                |  |
|                        | Pago en Linea - Universidad de Pamplona |  |
|                        | Tipo de documento                       |  |
|                        | Seleccione un tipo de documento         |  |
|                        | Tipo de documento                       |  |
|                        | Numero de documento de identidad        |  |
|                        | Continuer                               |  |
|                        | Contantial                              |  |

Paso 4. Selección datos personales y liquidación

| Académico/Pagos Onlir              | le                            |                     |                        |                  |                        | C                                                           |
|------------------------------------|-------------------------------|---------------------|------------------------|------------------|------------------------|-------------------------------------------------------------|
| Datos Personales                   |                               |                     |                        |                  |                        |                                                             |
| Tipo ↑↓                            | Abreviatura î↓                | Numero de Documento | Primer Nombre          | ↑↓ Segundo Nor   | nbre 11 Primer Apellio | lo ↑↓ Segundo Apellido ↑↓                                   |
| ASPIRANTE                          | 10                            | 94913237            | ANDREA                 | CAROLINA         | LEZAMA                 | DIAZ                                                        |
| seleccione un registro para compre | ober liquidaciones disponible | S                   |                        |                  |                        |                                                             |
| Liquidaciones<br>Show 10 ¢ entries | $\mathbf{N}$                  |                     |                        |                  |                        | Search:                                                     |
| Tipo Liquidacion                   | Periodo Academico             | Referencia de Pag   | o 📋 Total              | Liquidado 📋 Esta | do 📋 Estado Proceso    | Pago Online                                                 |
|                                    |                               |                     | No data available in t | able             |                        |                                                             |
| Showing 0 to 0 of 0 entries        |                               |                     |                        |                  |                        | Previous Next                                               |
| Realizar Pago                      |                               |                     |                        |                  |                        |                                                             |
|                                    |                               |                     |                        | A-2              |                        | Activar Windows<br>Ve a Configuración para activar Windows. |
|                                    |                               |                     | Clic                   | k aquí           |                        |                                                             |

Paso 5. Registre el correo electrónico que uso en el momento de la inscripción y dé click en Realizar Pago

| Datos Personales                        |                                   |                  |                                                                 |                               |             |                      |                                                                                 |                     |                      |
|-----------------------------------------|-----------------------------------|------------------|-----------------------------------------------------------------|-------------------------------|-------------|----------------------|---------------------------------------------------------------------------------|---------------------|----------------------|
| Tipo                                    | 1 Abrevlatura                     | 1 Nume           | ero de Documento                                                | Primer Nombre                 |             | Segundo Nombre       | 11 Primer                                                                       | Apellido 11         | Segundo Apellido     |
| ASPIRANTE                               | CC                                | 1094913237       |                                                                 | ANDREA                        | CAROLINA    |                      | LEZAMA                                                                          | DIAZ                |                      |
| seleccione un registro para con         | nprobar liquidaciones disponibles |                  |                                                                 |                               |             |                      |                                                                                 |                     |                      |
| Liquidaciones<br>Mostrar 10 e registros |                                   |                  |                                                                 |                               |             |                      |                                                                                 |                     |                      |
| Tipo Liquidacion                        | 11 Periodo Academ                 | ico 11 Ref       | erencia de Pago 👘                                               | Total Liquidado               |             | Estado               | 11 Estado Proces                                                                | so Pago Online      | Origen 11            |
| INSCRIPCIONES                           | 2013-2                            | 1001021000011805 | 945                                                             | 94300                         | PENDIENTE   |                      |                                                                                 | ACADEMI             | 20                   |
| INSCRIPCION                             |                                   | 2001021356839    |                                                                 | 10000                         | PENDIENTE   |                      |                                                                                 | FORMAUF             |                      |
|                                         |                                   |                  |                                                                 |                               |             |                      |                                                                                 |                     | Anterior 1 Siguiente |
| Realizar Pago                           |                                   |                  |                                                                 |                               |             |                      |                                                                                 |                     |                      |
|                                         | C i                               |                  | Liquidación :<br>Fipo Liquidacion INSCRIPCI<br>Estado PENDIENTE | ION Period                    | o Academico | Re<br>Fee            | ferencia de Pago 20010213568<br>sha Límite Pago<br>2011/24-00:00:00 [undefined] | 339 Total Liquidado | \$ 10000             |
|                                         |                                   |                  | Concepto                                                        |                               |             | 20                   | 20/11/24 00:00:00 [undenned]                                                    |                     |                      |
|                                         | Nº A                              |                  |                                                                 | Concepto                      |             |                      |                                                                                 | Valor               |                      |
|                                         |                                   |                  | INSCRIPCIÓN SEMINARIOS, CURSOS                                  | Y TALLERES                    |             | 10                   | 000                                                                             |                     |                      |
|                                         |                                   |                  | Descuentos                                                      |                               |             |                      |                                                                                 |                     |                      |
|                                         |                                   |                  |                                                                 | Concepto                      |             |                      |                                                                                 | Valor               |                      |
|                                         |                                   |                  |                                                                 |                               |             | No hay registros par | a mostrar                                                                       |                     |                      |
|                                         |                                   |                  | mail                                                            |                               |             |                      |                                                                                 |                     |                      |
|                                         |                                   |                  | Verifica tu direccion de corre                                  | eo electronico                | Use el      | correo               | registrado                                                                      | en el mom           | ento de              |
|                                         |                                   |                  |                                                                 |                               | la insc     | rinción              |                                                                                 |                     |                      |
|                                         |                                   |                  | Recuerde el pago se verific                                     | ara automaticamente al termir |             | inperori             |                                                                                 |                     |                      |
|                                         |                                   |                  | transaccción.                                                   |                               |             |                      |                                                                                 | Activar Windo       | ows                  |
|                                         |                                   |                  |                                                                 |                               |             |                      |                                                                                 | Ve a Configuración  | para activar Windows |
|                                         |                                   |                  |                                                                 | Realizar Pa                   | go          |                      |                                                                                 |                     |                      |
|                                         |                                   |                  |                                                                 |                               | 1           |                      |                                                                                 |                     |                      |
|                                         |                                   |                  |                                                                 |                               |             |                      |                                                                                 |                     |                      |
|                                         |                                   |                  |                                                                 |                               |             |                      |                                                                                 |                     |                      |
|                                         |                                   |                  |                                                                 |                               |             |                      |                                                                                 |                     |                      |
|                                         |                                   |                  |                                                                 |                               |             |                      |                                                                                 |                     |                      |
|                                         |                                   |                  |                                                                 |                               |             |                      |                                                                                 |                     |                      |
|                                         |                                   |                  |                                                                 |                               |             |                      |                                                                                 |                     |                      |
|                                         |                                   |                  |                                                                 |                               | ск а        |                      |                                                                                 |                     |                      |
|                                         |                                   |                  |                                                                 |                               |             |                      |                                                                                 |                     |                      |

Paso 6. Confirmación de los datos, dé click en OK en el menú desplegado.

| seleccione un registro para comprobar liquidaciones disponibles |                                                                                                    |                                                                                                    |      |  |  |
|-----------------------------------------------------------------|----------------------------------------------------------------------------------------------------|----------------------------------------------------------------------------------------------------|------|--|--|
| Liquidaciones<br>Mostrar 10 8 registros                         | Estimado Usuario                                                                                                    | ×                                                                                                    |      |  |  |
| Tipo Liquidacion () Periodo Academico ()                        | Referencia                                                                                                    | do !! Estado Proceso Pago Online !! Origen                                                                                     |      |  |  |
| INSORIPCIONES 2013-2 10010210                                   | ¿Está seguro(a) de continuar con el proceso?                                                                                                    | ACADEMICO                                                                                                    |      |  |  |
| INSCRIPCION 20010213                                            | 6039                                                                                                    | FORMULP                                                                                                    |      |  |  |
|                                                                 | UK                                                                                                    | Cancel Anterior 1 Siguid                                                                                                    | ente |  |  |
|                                                                 | · · · · · · · · · · · · · · · · · · ·                                                                                                    |                                                                                                    |      |  |  |
| Realizar Pago                                                   |                                                                                                    |                                                                                                    |      |  |  |
|                                                                 | Tipo Liguidaccion: INSCRIPCION Periodo Academic<br>Estado PENDIENTE<br>Concepto                                                                                               | Referencia de Pago 2001021356839 Total Liguidado \$ 10000<br>Fecita Limite Pago<br>2020/11/24 00.0000 [undefined]              |      |  |  |
| A CONTRACTOR                                                    | Concepto                                                                                                    | 1 Valor                                                                                                    |      |  |  |
|                                                                 | INSCRIPCIÓN SEMINARIOS, CURSOS Y TALLERES                                                                                                    | 10000                                                                                                    |      |  |  |
|                                                                 | Descuentos                                                                                                    |                                                                                                    |      |  |  |
|                                                                 | Concepto                                                                                                    | 1) Water                                                                                                    |      |  |  |
|                                                                 | No hay registrate para monthe                                                                                                    |                                                                                                    |      |  |  |
|                                                                 | E-mail<br>Verifica la dirección de corres electronico<br>publicas agranda com<br>Recuesto el pago se verificara automaticamente al terminar el receso, en co<br>transaccello. | uns de cualquier inconversiente un aconauja espenar almense 30 min huste que la antidad financiera nos reporte el estado de la |      |  |  |
|                                                                 | Click ac                                                                                                    | quí                                                                                                    |      |  |  |

Paso 7. Seleccione el banco desde el cual realizará el pago, posteriormente dé click en Continuar con el pago

| TO DAVIVIENDA                                                                                                    |                                                                                                 |
|----------------------------------------------------------------------------------------------------|-------------------------------------------------------------------------------------------------|
|                                                                                                    | > Inicio pagos > Ir al portal                                                                   |
|                                                                                                    | Pagos en línea y PSE                                                                            |
| Universidad de Pamplona                                                                                                    | Э                                                                                               |
| Esta es la Información de su Pago                                                                                                    |                                                                                                 |
| Nombre Completo: ANDREA CAROLINA LEZAMA DIAZ<br>Identificación del Cliente: 1094913237<br>Concepto: INSCRIPCION<br>E_mail: pahoma@gmail.com<br>Teléfono: 310 5467835                            | No. de factura: 2001021356839<br>IVA: 0.00                                                      |
| *Esta tra                                                                                                    | nsacción está sujeta a verificación                                                             |
| A CONTINUACIÓN SELECCIONE EL MEDIO DE PAGO QUE DE                                                                                                    | SEA UTILIZAR PARA PAGAR:                                                                        |
| Acepto Términos y Condiciones Click Para Ver Información                                                                                                    | ConsEGURA                                                                                       |
| O Pago Tarjeta Crédito                                                                                                    |                                                                                                 |
| Pago PSE - débito desde su cuenta corriente o de ahorros El pago se efectuará utilizan débito desde su cuenta corriente o de ahor Seleccione el tipo de cliente y el banco Tipo Cliente Persona | do los servicios de PSE, realizando el<br>nros.                                                 |
| Al presionar el botón continu<br>BANCO SERFINANZA<br>BANCOOMETA<br>BANCOOMETA S.A.<br>Una vez concluya el proceso<br>sitio para finalizar<br>adecuadamente el pago.                             | R CON EL PAGO<br>na usted ingresará al sitio WEB de su<br>de pago, no olvide regresar a nuestro |
| Banco DAVIVIENDA S.A To tos los Derechos Reservados 2012                                                                                                    | S DAVIVIENDA                                                                                    |
| Datafono Virtual                                                                                                    |                                                                                                 |
| Seleccione el banco desde<br>donde realizará el pago                                                                                                    |                                                                                                 |
| Click a                                                                                                    | aquí                                                                                            |

| <b>è</b> pse | Fácil, rápido y seguro    |                                   | Conoce los be<br>de registrarte h             |
|--------------|---------------------------|-----------------------------------|-----------------------------------------------|
|              | PSE - Pagos Seguros       | en Línea / Persona Natural        |                                               |
|              | Persona natural           | Persona juridica                  |                                               |
|              | Soy un usuario registrado | <b>e</b> Quiero registrarme ahora |                                               |
| E-mail       | E-mail registrado en PSE  |                                   |                                               |
| Regres       | sar al comercio           | Ir al Banco                       |                                               |
| 1            |                           |                                   | Activar Windows<br>Ve a Configuración para ac |

## Paso 8. Usted será direccionado a su banco para terminar el pago

ź